# 受験生Web出願マニュアル

# 北見藤高等学校

1.受験生登録

2.出願

3.受験票の発行

4.合否の確認

下記のQRコードまたはURLから入り、出願してください。 推薦入試は2023年12月20日から一般入試は2024年1月15日から 出願可能です。

•【推薦入試】 【一般入試】

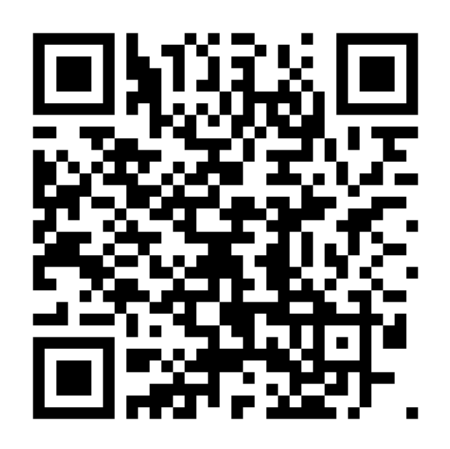

https://seed.software/public/admission/kita mifuji/ce938c1e42 https://seed.software/public/admission/kita mifuji/0da97d6e57

# 1.受験生の登録

① 北見藤高等学校ホームページに記載のバナーからWeb出願サイト「プラスシード」にアク セスし、受験生登録を行います。

② Web出願サイト「入試日程一覧」から出願入試をクリックし、画面下部にある新規登録ボタンをクリックしてください。(オープンキャンパス・入試説明会で登録済みの人はログイン)

パソコン版

スマホ版

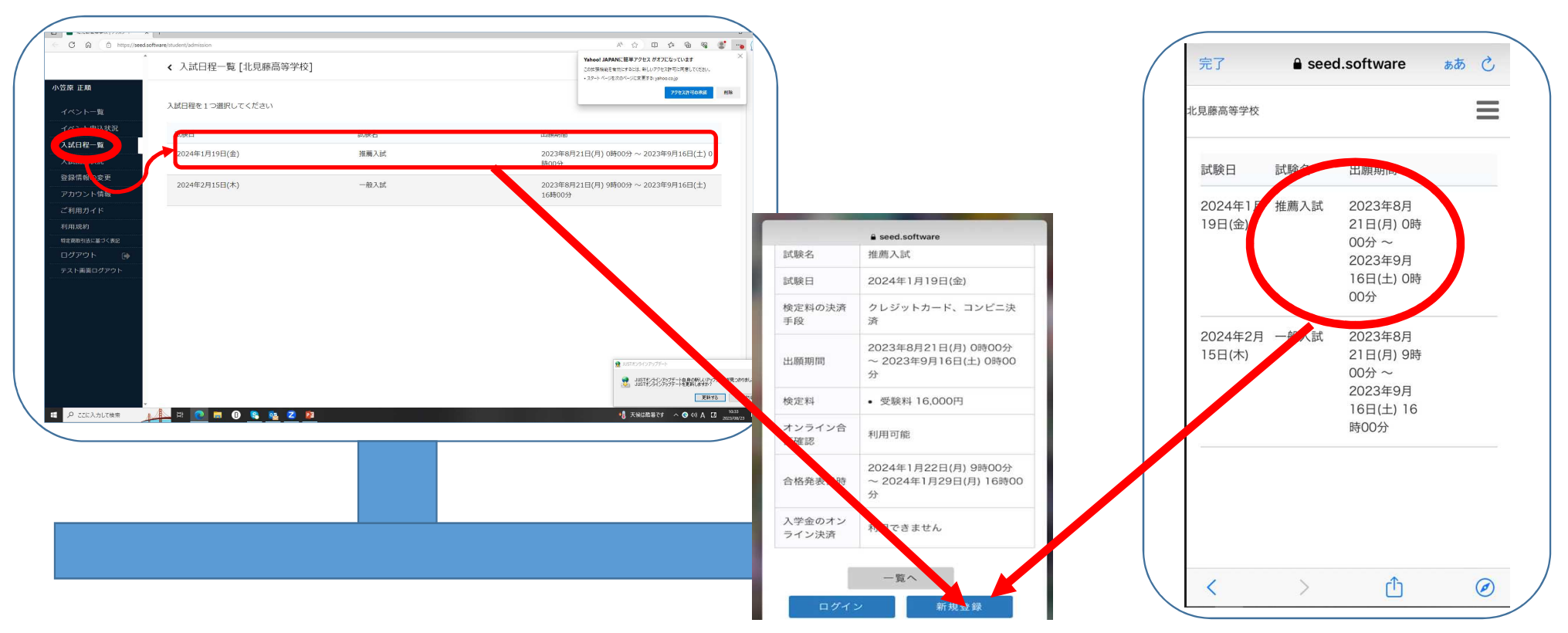

| C 🗟 🖻 https://seed | software/mail_auth?school_code=kitamifuji              | A | ු<br>ර | ) {≙ | ŵ. | କ୍ଷି 🙎 |     |
|--------------------|--------------------------------------------------------|---|--------|------|----|--------|-----|
|                    |                                                        |   |        |      |    |        | Î   |
|                    | 北見滕局等学校                                                |   |        |      |    |        |     |
|                    | マイページ登録                                                |   |        |      |    |        |     |
|                    |                                                        |   | _      |      |    |        |     |
|                    |                                                        |   |        |      |    |        |     |
|                    | ログインIDとしてご利用いただくご自身のメールアドレスを入力して「送信する」ボタンを<br>畑してください。 |   |        |      |    |        |     |
|                    | 入力されたメールアドレス宛に、本登録用のURLリンクをお送りします。                     |   |        |      |    |        | 1   |
|                    | メールをご確認の上、本登録URLにアクセスしてください。                           |   |        |      |    |        |     |
|                    | プラスシードでは1つのメールアドレスで複数の学校に対してログインが可能です。                 |   |        |      |    |        |     |
|                    | また、1つのメールアドレスに対して兄弟や姉妹のアカウントを追加することも可能です。              |   |        |      |    |        | 1   |
|                    | すでに他の学校で登録済みの方は[こちら]からログインしてください。                      |   |        |      |    |        | 1   |
|                    | ※迷惑メール対策等でドメイン指定受信を設定されている場合は、                         |   |        |      |    |        |     |
|                    | 「@seed.software」ドメインを受信できるように設定してください。                 |   |        |      |    |        | 1   |
|                    | メールアドレス                                                |   |        |      |    |        |     |
|                    |                                                        |   |        |      |    |        | 1   |
|                    |                                                        |   |        |      |    |        | 1   |
|                    |                                                        |   |        |      |    |        |     |
|                    | → 利用規約に同意します                                           |   |        |      |    |        |     |
|                    |                                                        |   |        |      |    |        | - 1 |
|                    | 送信する                                                   |   |        |      |    |        | 1   |
|                    |                                                        |   |        |      |    |        | 1   |
|                    |                                                        |   |        |      |    |        | 1   |
|                    |                                                        |   |        |      |    |        |     |
|                    |                                                        |   | -      |      |    |        | v   |

| 0 10 11 11 |                                        | <br>, <del>.</del> | P- 12 | <br>• |
|------------|----------------------------------------|--------------------|-------|-------|
|            | マイページ登録                                |                    |       |       |
|            | 入力されたメールアドレスに、本登録URLをお送りしました。          |                    |       |       |
|            | 戻る                                     |                    |       |       |
|            | システム運用:モチベーションワークス株式会社 利用規約&プライバシーポリシー |                    |       |       |
|            |                                        |                    |       |       |
|            |                                        |                    |       |       |
|            |                                        |                    |       |       |
|            |                                        |                    |       |       |
|            |                                        |                    |       |       |
|            |                                        |                    |       |       |

送信すると指定したアドレスにメールが届きます。

※届かない場合はメールアドレスに誤りがあるか迷惑メールフィルター設定でブロックされている可能性があります。「@seed.software」を受信可能にしてください。

※このメールはWEB出願システム「ブラスシード」から自動送信しています。

ブラスシードへの仮登録が完了しました。

下記に記載されている URL から、本登録のお手続きをお願いいたします。

<u>https://seed.software/mail\_auth\_complete?token=352d44230738f3247590f4bea9d4500b83230dry&school\_code=kitamifuji</u> ※80分以内にUBLをクリックされない場合、URLが無効になります。 その場合は、再度仮登録を行<del>ってください。</del>

※このメールはシステムより自動送信されています。 こちらのメールにご返信いただいてもご連絡できませんので、ご了承ください。

WEB出願システム・イベント申込システム ブラスシード運営会社: モチベーションワークス株式会社

# 【注意】メール受信から60分経過するとURLは無効になります。

| PLUS SEED<br>ソーシャル ネットワークに接続して、office で仕事仲間のプロフィール写真や最新の活動情報を表示できます。ネットワークを追加<br>すべて<br>新着情報<br>メール<br>添付ファイル<br>会議 | Iするには、ここをクリックしてください。<br>読み込み中 |         | <u>×</u><br>×                                             |
|----------------------------------------------------------------------------------------------------|-------------------------------|---------|-----------------------------------------------------------|
| タスク …                                                                                                    |                               |         |                                                           |
| 🔽 # 🕐 🛤 🛛 🥿 🜌 🖉 🛤                                                                                                   |                               | 🥹 強い紫外線 | □ 刵 + 100%<br>へ ■ 4》あ Ū <sup>14:39</sup><br>2023/08/22 長4 |

| □ □ ブラスシード   受験生登録 ×   | x 🗧 ブラスシード  受験生登録 🗙 🕂                    |                     | -                                                                                                    |
|------------------------|------------------------------------------|---------------------|----------------------------------------------------------------------------------------------------|
| ← C A ⊡ https://seed.s | software/register?school_code=kitamifuji |                     | A to the set as a set as a set |
|                        |                                          |                     |                                                                                                    |
|                        |                                          |                     |                                                                                                    |
|                        | マ                                        | イページ登録              |                                                                                                    |
|                        |                                          |                     |                                                                                                    |
|                        | ※保護者でに                                   | コナンく 受験生の情報を入力く ださい |                                                                                                    |
|                        | ※<br>氏名<br>に<br>、<br>、<br>、<br>氏名<br>に   | は常用漢字を使用してください      |                                                                                                    |
|                        |                                          |                     |                                                                                                    |
|                        | 受験生氏名(姓) ※                               | 受験生氏名(名) ※          |                                                                                                    |
|                        | 氏名(姓)                                    | 氏名(名)               |                                                                                                    |
|                        | ※氏名には常用漢字を使用してくた                         | ()<br>ださい           |                                                                                                    |
|                        | ふりがな(姓) 💥                                | ふりがな(名) ※           |                                                                                                    |
|                        | ふりがな(姓)                                  | ふりがな(名)             |                                                                                                    |
|                        | 5.5% (C)                                 |                     |                                                                                                    |
|                        | 性別 💥                                     |                     |                                                                                                    |
|                        | ● 男性 ○ 女性                                |                     |                                                                                                    |
|                        | 生年月日 💥                                   |                     |                                                                                                    |
|                        | ▼元号  ▼年 年  ▼月                            |                     |                                                                                                    |
|                        |                                          |                     |                                                                                                    |
|                        | メールアドレス(ログイン時に使用                         | 3)                  |                                                                                                    |
| ■ 0 .??に入力して検索         | 🛝 🗄 👩 📻 🚯 😫 🔯 💋 👼                        |                     | 🧒 強い紫外線 🛛 🛆 🚺 14:4                                                                                                    |

パスワードはWeb出願サイトのログインに毎回使用しますので 忘れないようにしてください。

|                           |                                                                        | □ 폐+ 100% |
|---------------------------|------------------------------------------------------------------------|-----------|
|                           |                                                                        |           |
| 連絡先 タスク・・                 |                                                                        |           |
|                           |                                                                        |           |
| 添付ファイル<br>会議              | のページからになります。                                                           |           |
| 新加油1月報<br>メール             | 【注意】ここまでの作業は受験生登録なので、本校への出                                             | 願は次       |
| <b>すべて</b>                | 読み込み中                                                                  |           |
| ソーシャル ネットワークに             | 接続して、Otfice で仕事仲間のプロフィール写真や最新の活動情報を表示できます。ネットワークを追加するには、ここをクリックしてください。 | ×         |
| PLUS SEED                 |                                                                        |           |
|                           |                                                                        |           |
|                           |                                                                        |           |
| WEB 出願システム・               | イベント申込システム ブラスシード運営会社: モチベーションワークス株式会社                                 |           |
| ご返信いただいても                 | ご連絡できませんのでご了承ください。                                                     |           |
| <u>https://seed.softw</u> | are/login<br>信専用のため                                                    |           |
| ログインはこちら                  |                                                                        |           |
| ※WEB 出願は一部学校<br>学校の公式ホームペ | Qではご利用いただけませんので、<br>ージをご確認ください。                                        |           |
| プラスシードへの会.<br>ログイン後はイベン   | 員登録が完了しました。<br>トの申し込みや ₩EB 出願が可能です。                                    |           |
|                           | 出際ジステム「フラスジート」から目動送信しています。                                             |           |

| ← C                        | oftware/student/admission/detail/954 | A* ☆ □ ☆ @ %                               |     |   | F |
|----------------------------|--------------------------------------|--------------------------------------------|-----|---|---|
|                            | < 入試日程一覧 -                           | - 日程詳細                                     | *** | - | • |
| 小笠原 正順                     | 募集要項                                 |                                            |     |   | • |
| イベント一覧                     |                                      |                                            |     |   | - |
| ヘノトキン状況                    | 試験名                                  | 推薦入試                                       |     |   | 0 |
| 入試日程一覧                     | 試験日                                  | 2024年1月19日(金)                              |     |   | Ō |
|                            | 検定料の決済手段                             | クレジットカード、コンビニ決済                            |     |   | Y |
| 登録情報の変更                    | 出願期間                                 | 2023年8月21日(月) 0時00分 ~ 2023年9月16日(土) 0時00分  |     |   | 1 |
| アカウント情報                    | 検定料                                  | • 受験料 16,000円                              |     |   |   |
| ご利用ガイド                     | オンライン合否確認                            | 利用可能                                       |     |   |   |
| 不りHT KR あり<br>特定商取引法に基づく表記 | 合格発表日時                               | 2024年1月22日(月) 9時00分 ~ 2024年1月29日(月) 16時00分 |     |   |   |
| ログアウト 🕞                    | 入学金のオンライン決済                          | 利用できません                                    |     |   |   |
| テスト画面ログアウト                 |                                      |                                            |     |   |   |
|                            |                                      | 一覧へ 出願へ進む                                  |     |   |   |
|                            |                                      |                                            |     |   |   |
|                            |                                      |                                            |     |   |   |
|                            |                                      |                                            |     |   |   |
|                            |                                      |                                            |     |   |   |

Ø

#### < 入試日程一覧 - 日程詳細 - 出願

|              | < 入試日程-              | -覧-□日程詳細 - 出願                                                                | Q |
|--------------|----------------------|------------------------------------------------------------------------------|---|
| 笠原 正順        | 受験生情報 ※              | の項目は入力/選択必須                                                                  | • |
| イベント一覧       |                      |                                                                              |   |
| イベント申込状況     | 氏名                   |                                                                              |   |
| 入試日程一覧       | ふりがな                 |                                                                              |   |
| 入試出願状況       | 性別                   | 1                                                                            | * |
| 登録情報の変更      | 牛年月日 ※               |                                                                              | + |
| アカウント情報      |                      | 000.0010                                                                     |   |
| ご利用ガイド       | <b>郵</b> (火) 卸 使 台 亏 | 090-0019                                                                     |   |
| 利用規約         | 住所                   | 北海道北見市三楽町<br>213番地                                                           |   |
| 特定商取引法に基づく表記 |                      | 1                                                                            |   |
| ログアウト 🕞      |                      | 登録する                                                                         |   |
| テスト画面ログアウト   | 受験生写真  💥             | ※ 縦800px 横600px 以上の縦長の画像を登録してください<br>(目安: 縦5.0cm × 横4.0cm)<br>※ファイルサイズは4MBまで |   |
|              | 電話番号                 | 0157-23-3212                                                                 |   |
|              | 中学校名 💥               | 北見市                                                                          |   |
|              | 推薦種類 <mark>※</mark>  | <ul> <li>特別推薦</li> <li>一般推薦</li> <li>特別推薦は内申点が276点以上です。</li> </ul>           |   |
|              | 母親が北見藤女              |                                                                              | @ |
| ▶ ここに入力して検索  | 🔔 H 💿 📄              | 🕕 😫 🔯 😰 🔼                                                                    |   |

|           | ▶ 八山住                        | 見 - 口住計加 - 口版      |         |  |
|-----------|------------------------------|--------------------|---------|--|
| EIĄ       | 電話番号                         | 0157-23-3212       |         |  |
| トー覧       | 中学校名 ※                       | 北見市                |         |  |
| ·卜申込状況    |                              |                    |         |  |
| 程一覧       | 推薦種類 ※                       |                    |         |  |
| 顧状況       |                              | 特別推薦は内中点が276点以上です。 |         |  |
| 報の変更      | 母親が北見藤女<br>子高等学校の卒           |                    |         |  |
| シト情報      | 業生 ※                         |                    |         |  |
| ー<br> ガイド | 保護者1氏名                       |                    |         |  |
| 約         | *                            |                    | (15字以内) |  |
| 引法に基づく表記  | 保護者1氏名                       |                    |         |  |
| 'ウト 🕞     | ふりがな 💥                       |                    | (15字以内) |  |
| 画面ログアウト   | 保護者1 生年<br>月日 <mark>※</mark> | yyyy/mm/dd 📼       |         |  |
|           | 保護者2氏名                       |                    | (15字以内) |  |
|           | 保護者2氏名<br>ふりがな               |                    |         |  |
|           | 保護者2 生年月                     | vaav/mm/dd         |         |  |
|           | E                            |                    |         |  |

### . . .

#### < 入試日程一覧 - 日程詳細 - 出願

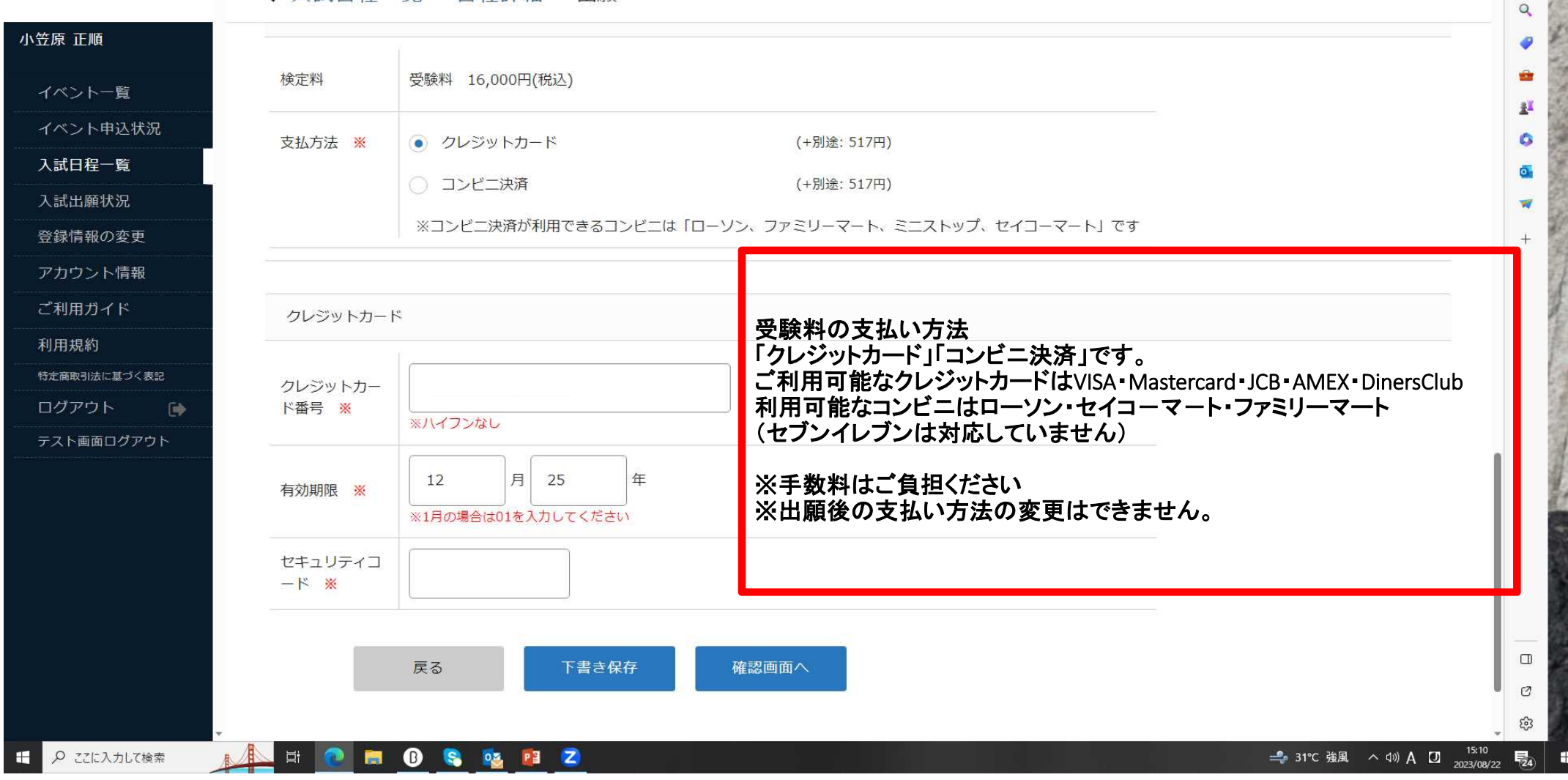

| 1 1 北見藤高等学校   ブラスシード ×       | 北見藤高等学校   ブラスシード × -                 | +                                                                    | - ć                | o ×      |
|------------------------------|--------------------------------------|----------------------------------------------------------------------|--------------------|----------|
| ← C ର ⊡ https://seed.softwar | re/student/admission/apply_detail/14 | 3716 🖉 🗘 🗘 🎓 😪                                                       |                    | • 🕑      |
|                              | < 入試出願状況 -                           | 出願内容詳細                                                               |                    |          |
| 小笠原 正順                       | 入試日程                                 |                                                                      |                    |          |
| イベント一覧                       | 学校名                                  | 北見藤高等学校                                                              |                    | *        |
| イベント申込状況                     | 試験名                                  | 推薦入試                                                                 |                    | <u>2</u> |
| 入試日程一覧                       | 試験日                                  | 2024年1月19日(金)                                                        |                    | 0        |
| 入試出願状況                       | 募集要項                                 | 詳細は [こちら] から                                                         |                    | -        |
| 登録情報の変更<br>アカウント情報           | 合格発表                                 | 2024年1月22日(月) 9時00分 ~ 2024年1月29日(月) 16時00分 合否を確認する 合格発表時間になると確認が可能です |                    | +        |
| ご利用ガイド                       |                                      |                                                                      |                    |          |
| 利用規約                         | 申込内容                                 |                                                                      |                    |          |
| 特定商取引法に基づく表記                 |                                      |                                                                      |                    |          |
| ログアウト 🕞                      | 受験番号                                 | 1001                                                                 |                    |          |
|                              | 受験生写真                                |                                                                      |                    |          |
|                              | 受験生氏名                                |                                                                      |                    |          |
|                              | ふりがな                                 |                                                                      |                    |          |
|                              | 性別                                   | 男性                                                                   |                    |          |
|                              | 生年月日                                 | 平成20年7月7日                                                            |                    | Ø        |
|                              |                                      | 〒090-0019                                                            |                    | ÷        |
| € 🛛 ここに入力して検索                | 🛓 🖶 💽 🛤 🚺                            | 😒 📴 🔁 🛁 🔍                                                            | 15:19<br>2023/08/3 | 22 24    |

### 3. 受験票の発行

①Web出願サイトの『入試出願状況』から出願した試験をクリックし、出願内容詳細を表示します。 検定料を支払済みであれば、受験票ダウンロードのボタンが表示され、受験票をダウンロードできます。 受験票は各自印刷をし、受験当日に持参してください。

自宅にプリンタがなく印刷できない場合はコンビニでの印刷が便利です。

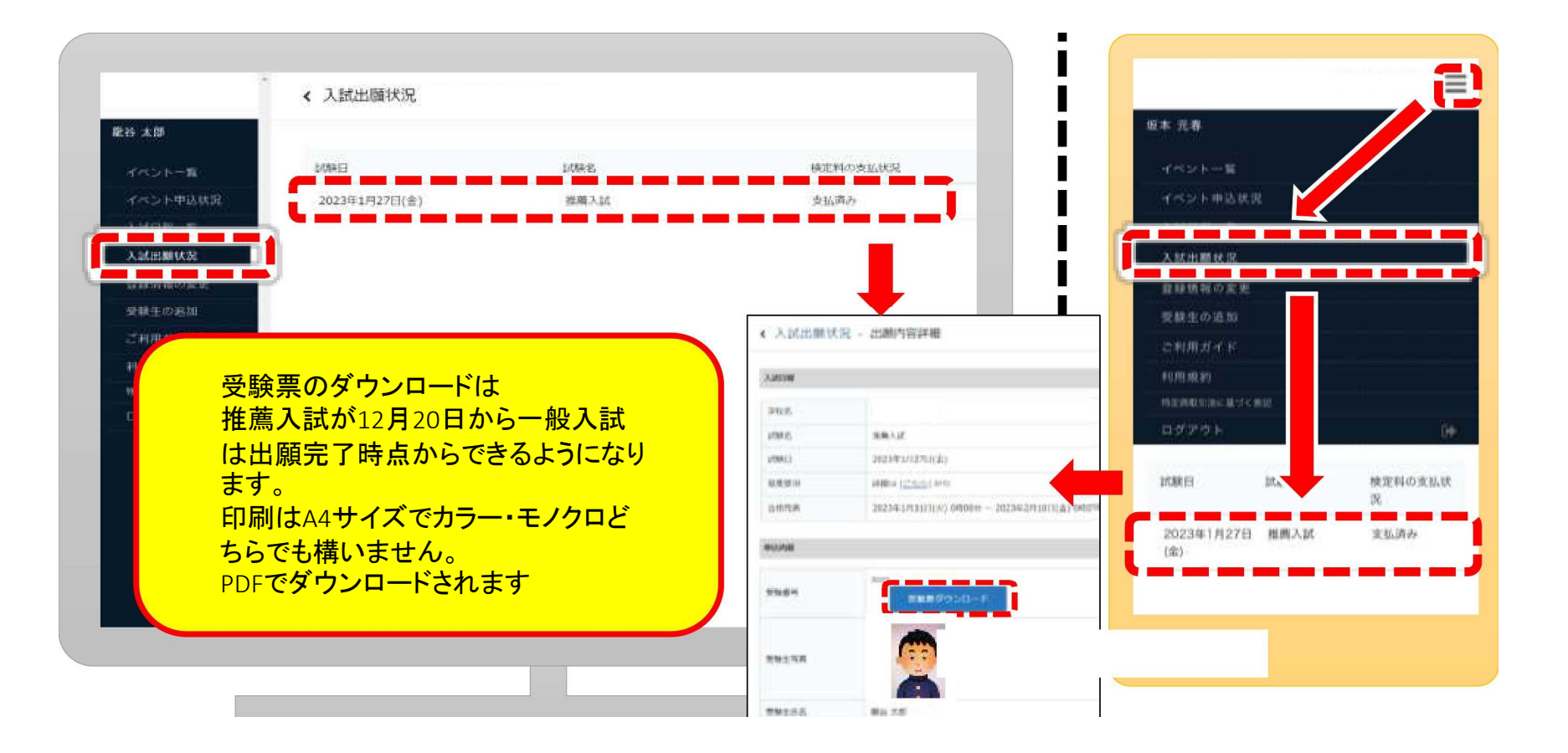

# 4. 合否の確認

①Web出願サイトの『入試出願状況』から出願した試験をクリックし、出願内容詳細を表示します。 合格発表時間になると『合否を確認する』をクリックし、確認することができます。

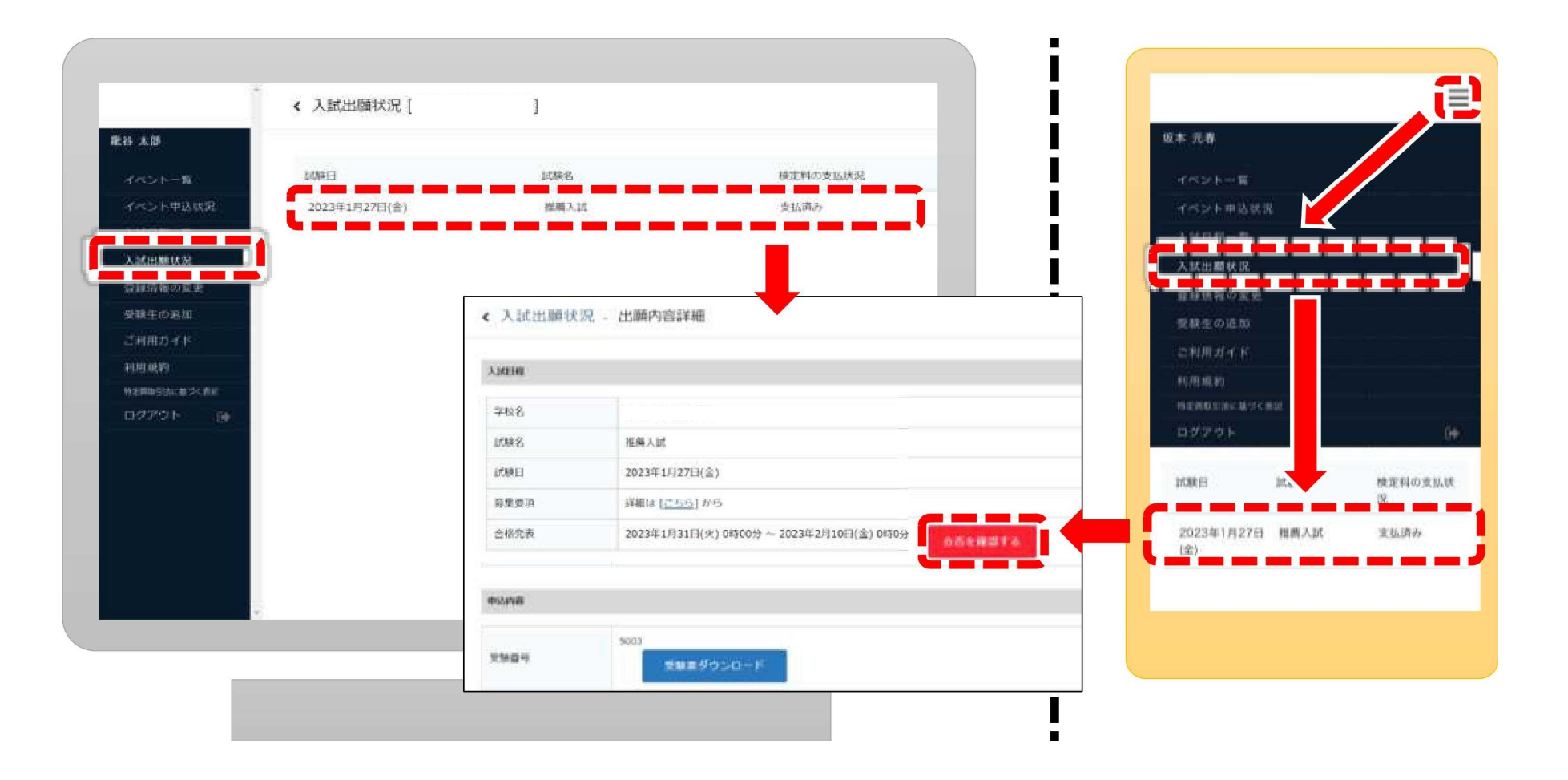